#### 1.至本校網頁 <u>https://www.ymes.chc.edu.tw/</u> --- 育民國小線上學習專區---<u>師生 G-Suite 登入連結</u>

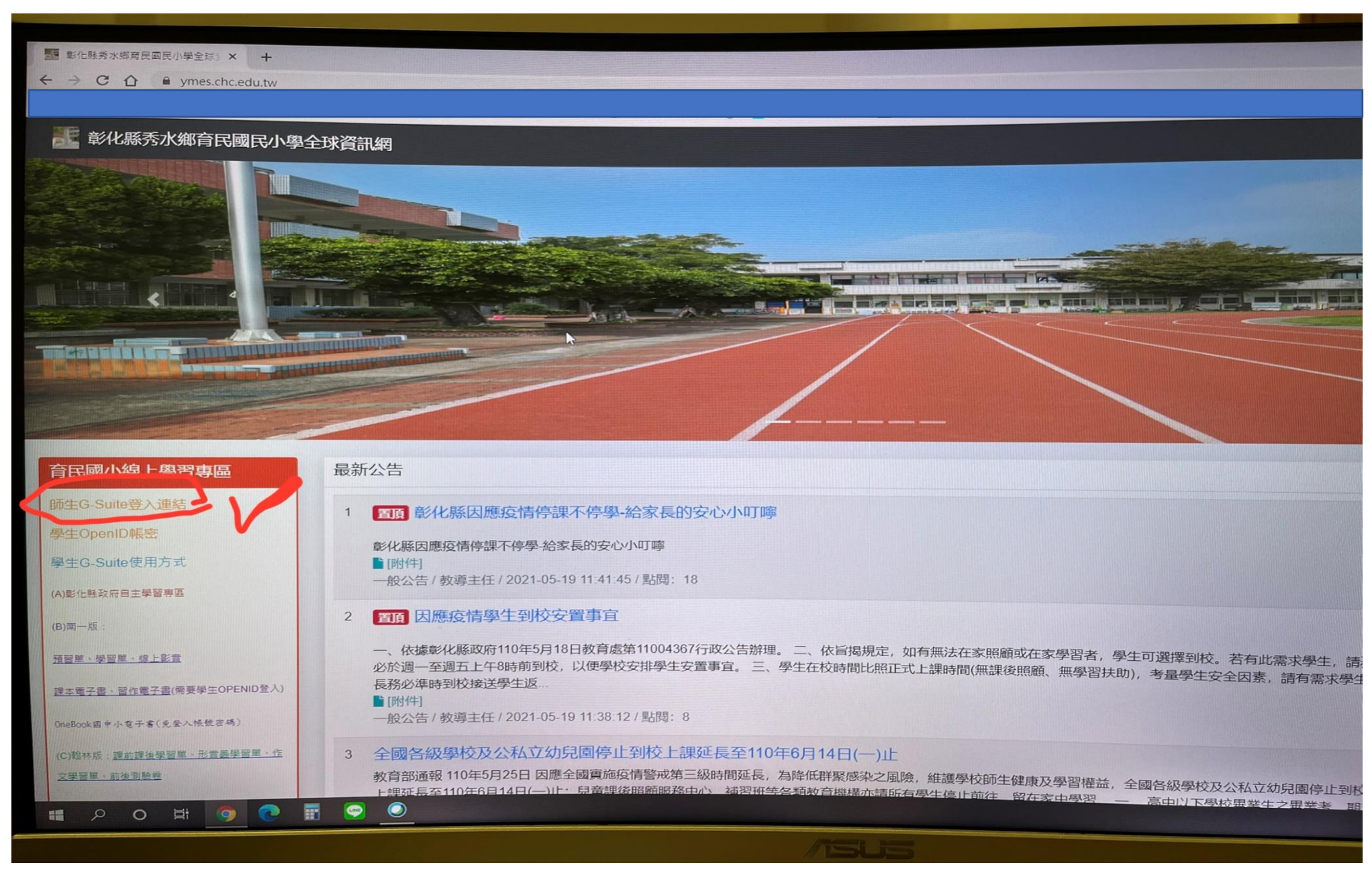

#### 2.使用 學生 OpenID 帳密 進入

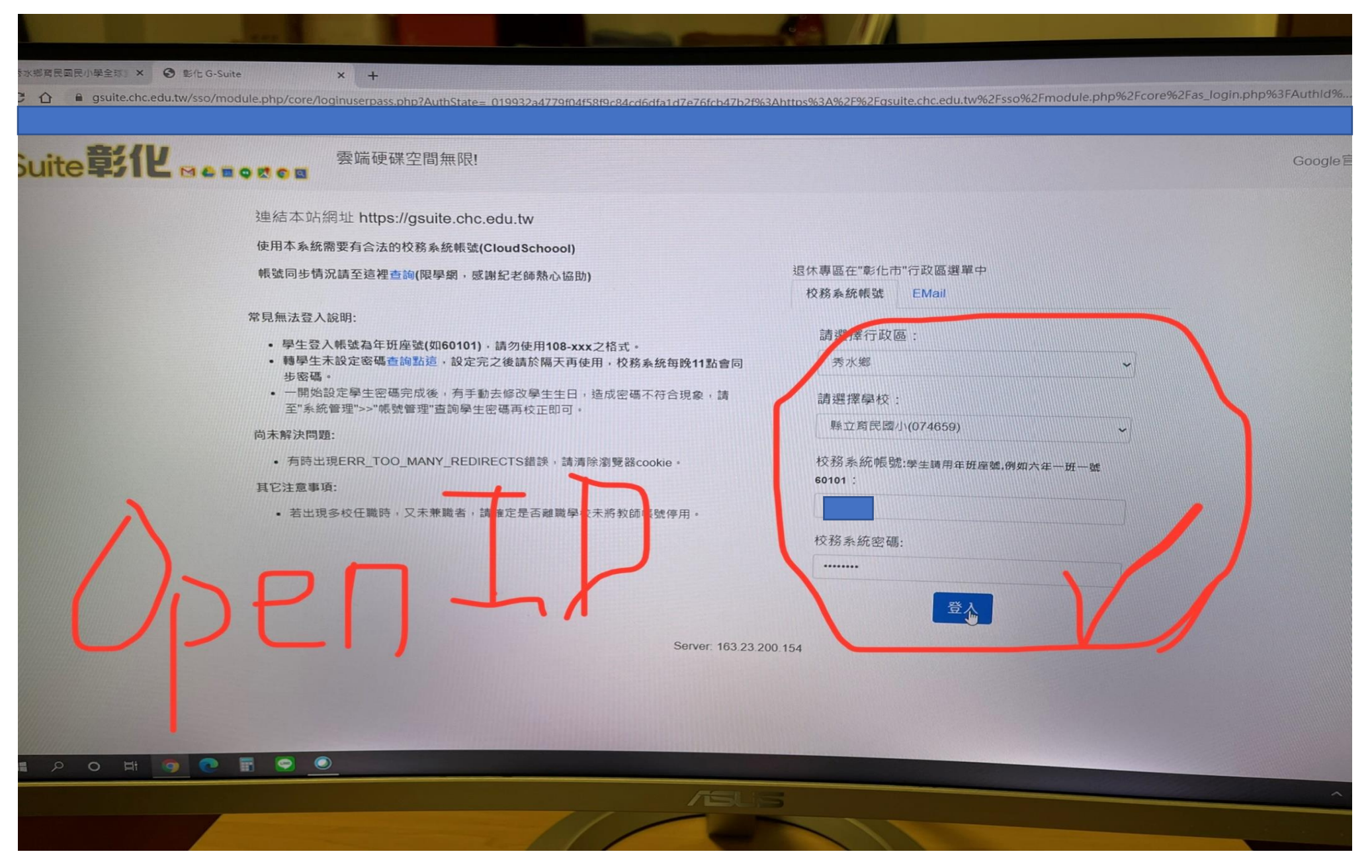

# 3.進入學生個人**電子信箱**

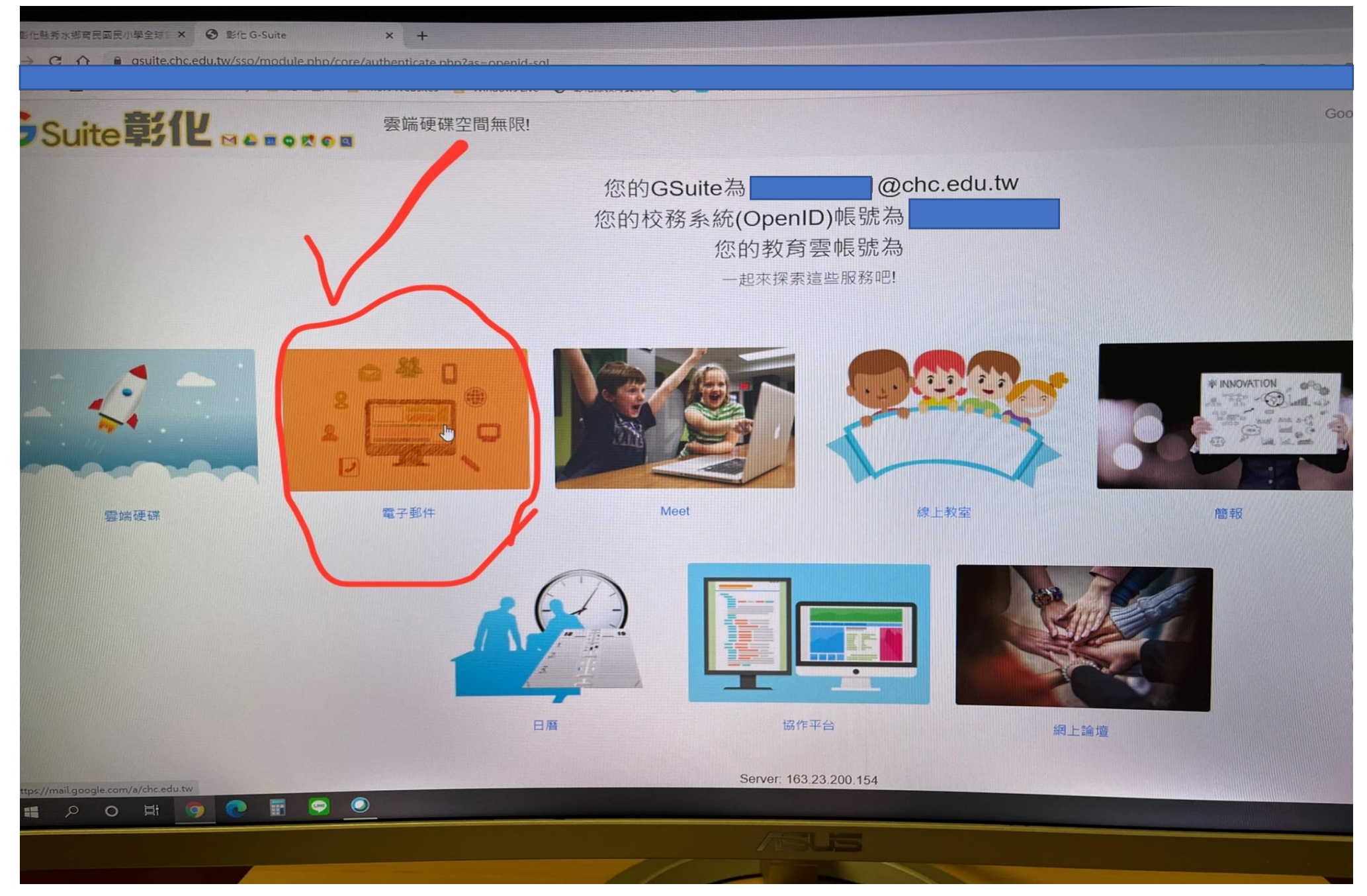

#### 4.點選進入該科任課教師 MEET 視訊會議邀請

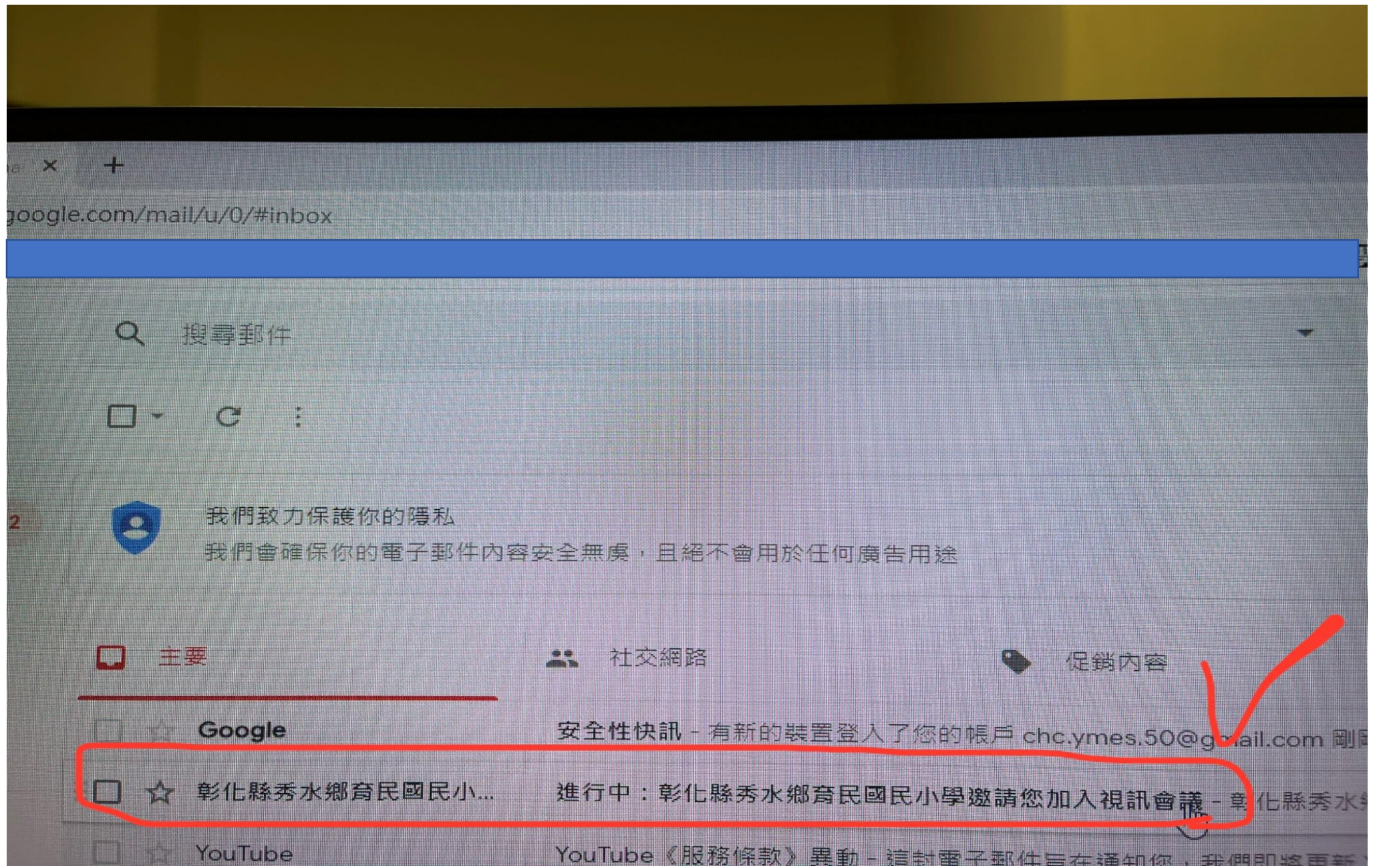

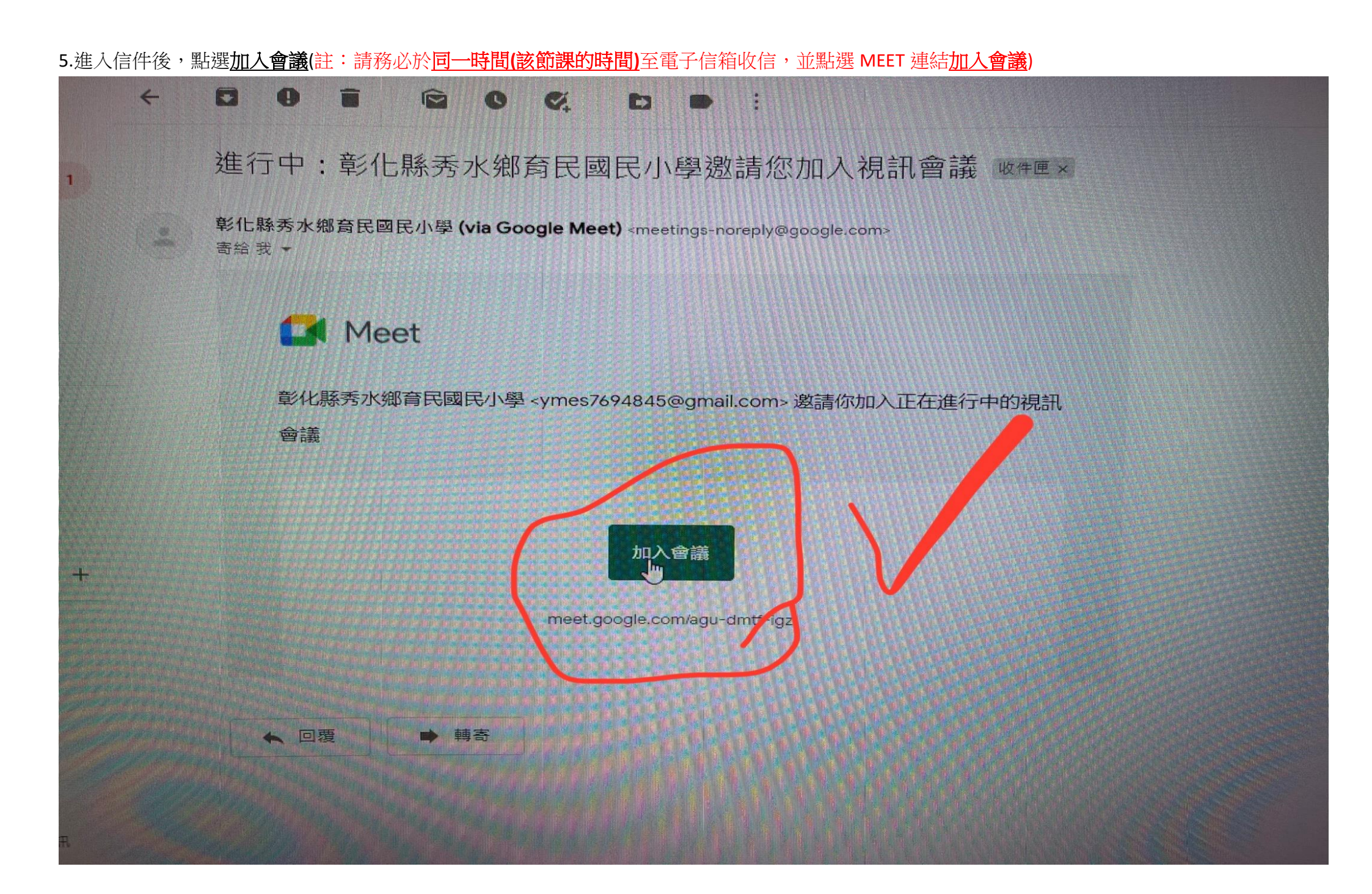

6.點選<u>加入會議後</u>,系統會自動連結到這個畫面。在準備加入會議前,先點選檢查音訊及視訊功能,確認設備(若確認設備皆無問題,此步驟可略過)

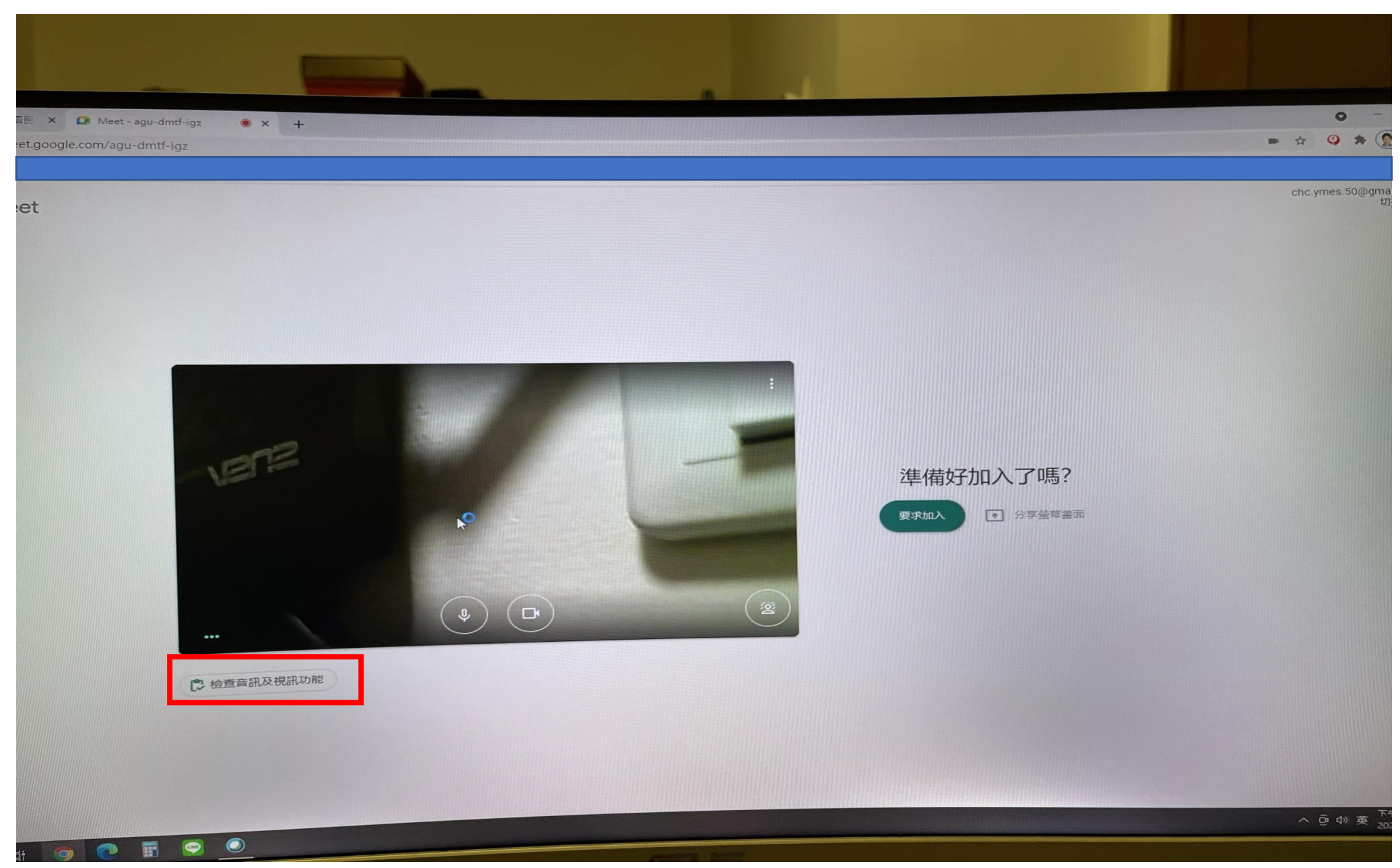

## 7.點選音訊和視訊(若確認設備皆無問題,此步驟可略過)

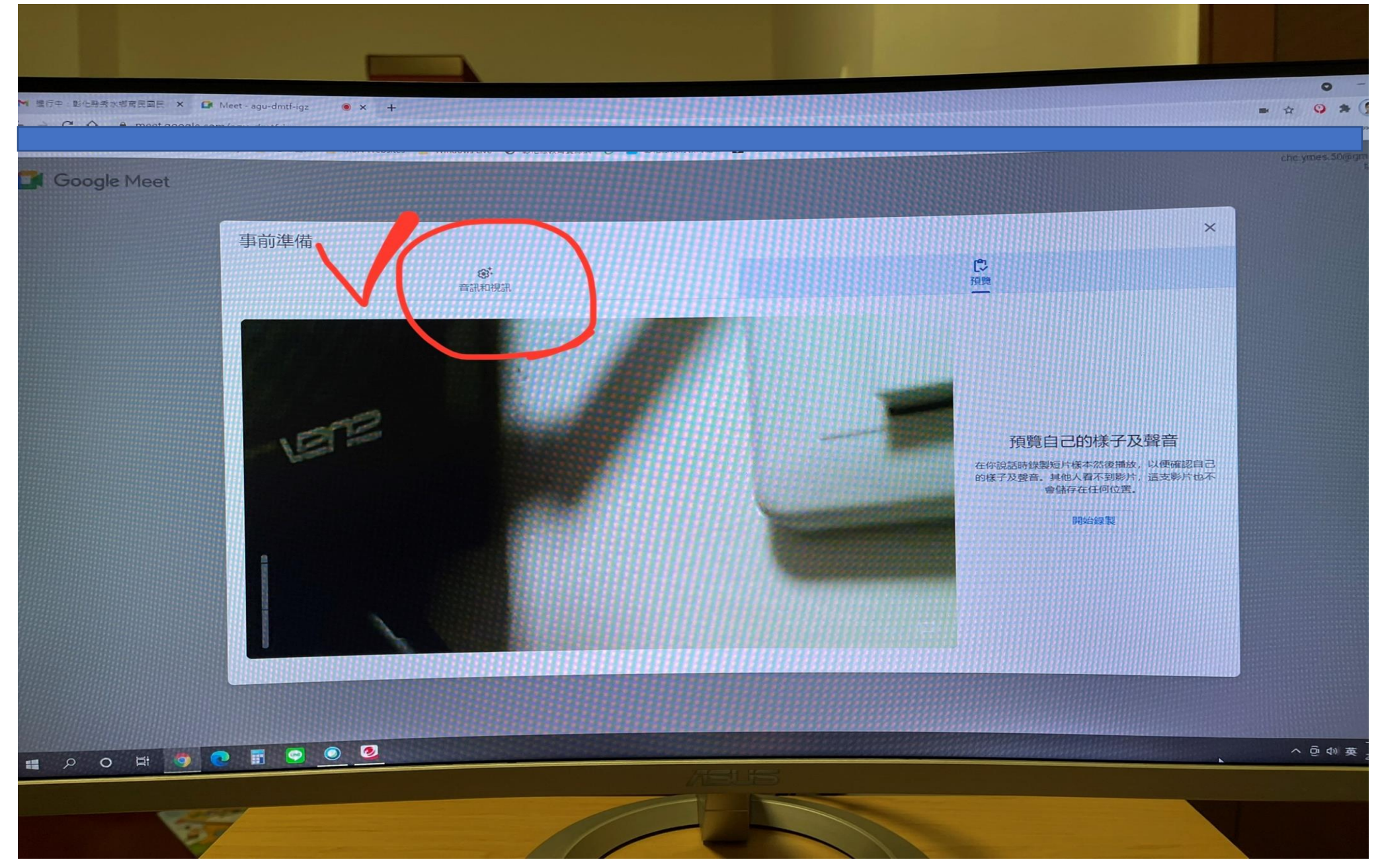

9.(1)確認視訊鏡頭.麥克風. 耳機 (喇叭)是否已連結 (2)確認無誤可按「X」退出 (若確認設備皆無問題,此步驟可略過)

註:若無視訊鏡頭,亦可使用 MEET。

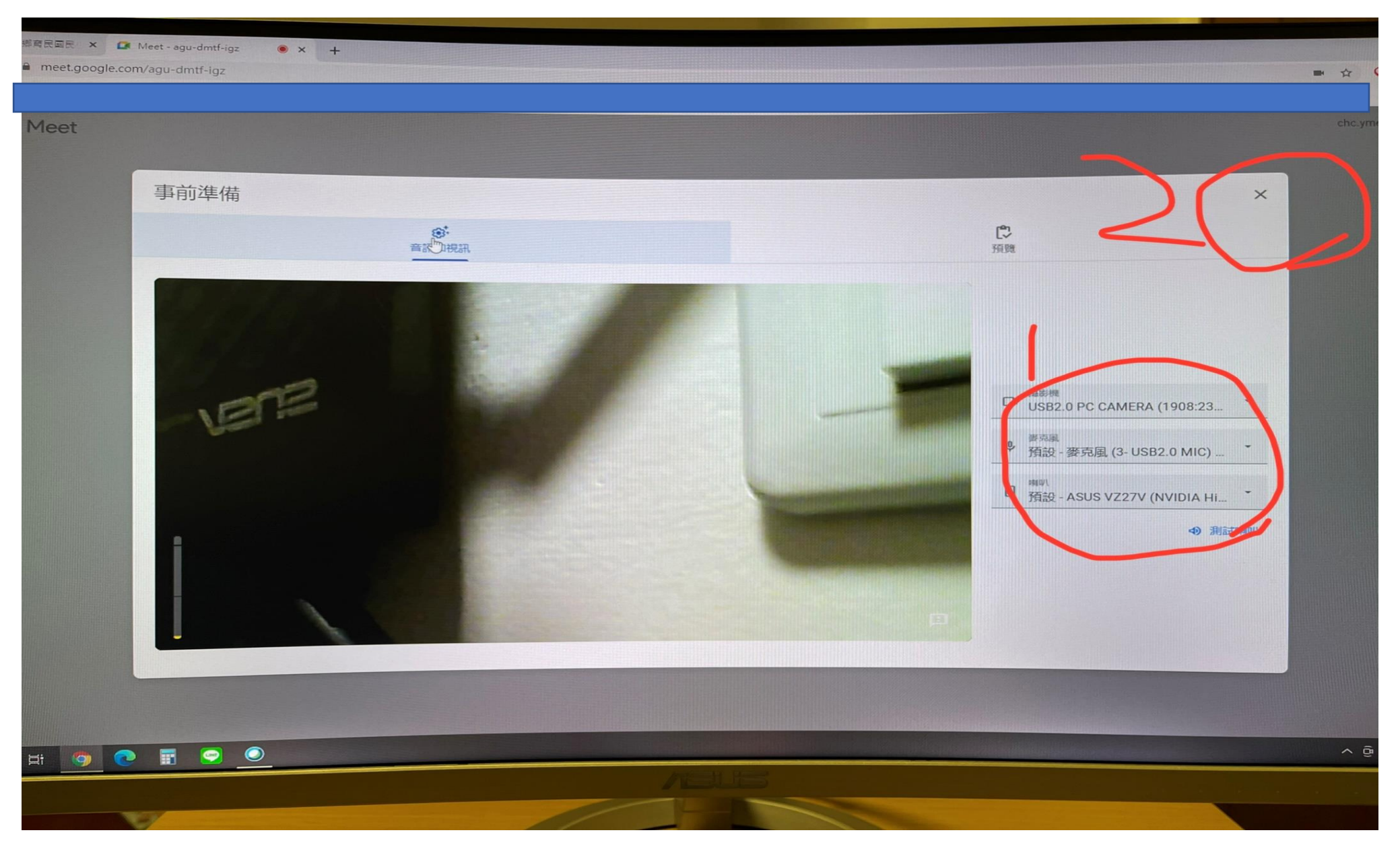

## 10.點選<u>要求加入</u>

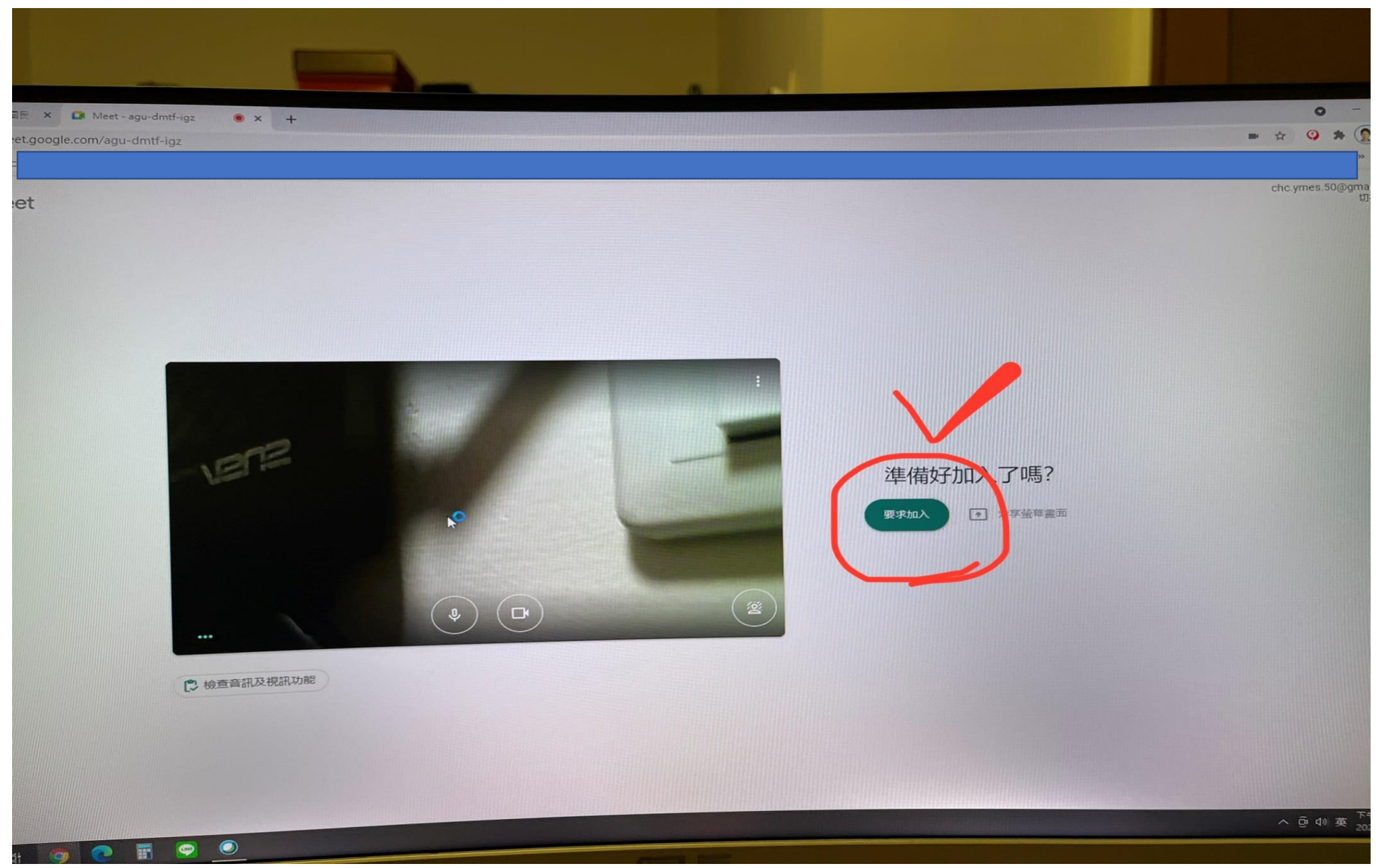

## 11.等待該科任課教師許可加入通話

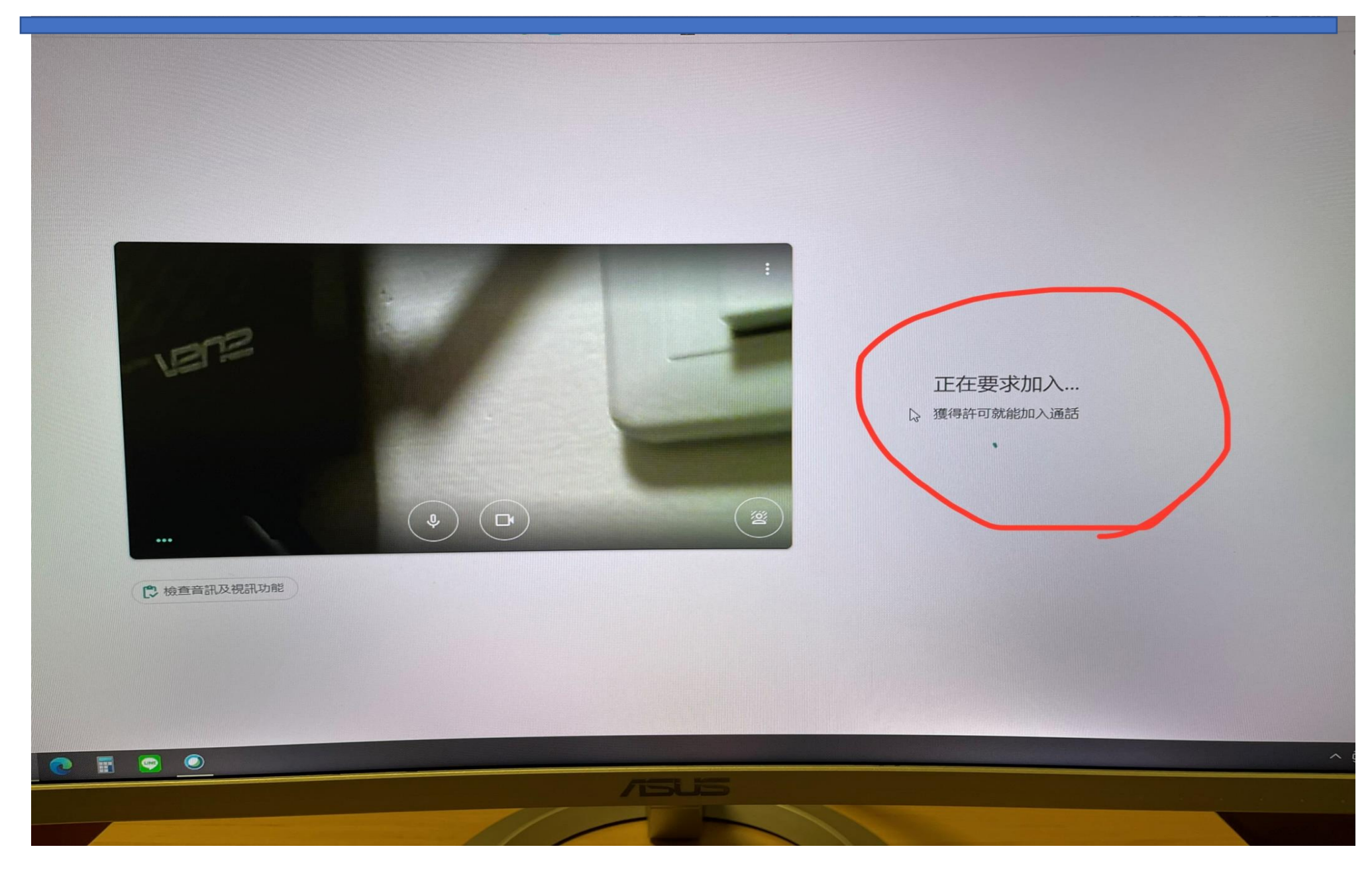

## 12. 進入通話後,點選人員圖示,可看到上課同學及教師

| 會議           | 羊細資料       |          | × |
|--------------|------------|----------|---|
| <b>2</b> + 亲 | (2)        | <b>a</b> |   |
| 通話中          | 彰化縣秀水鄉育民國. | (你) 乒    |   |
|              | 育民國小50週年校慶 | :        |   |
|              |            |          |   |
|              |            |          |   |

13.此時教師即可對進入 MEET 的學生進行同步視訊教學。

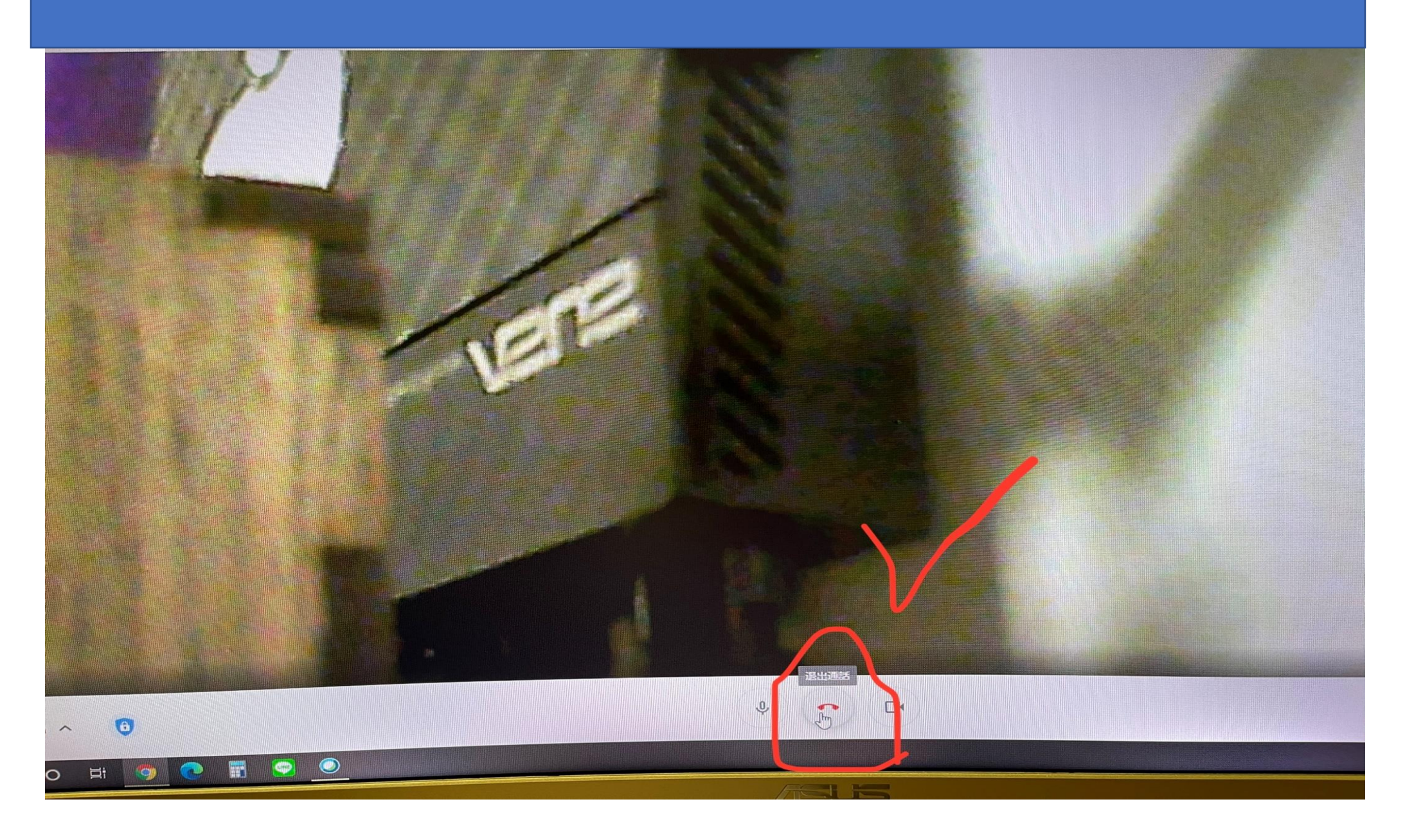

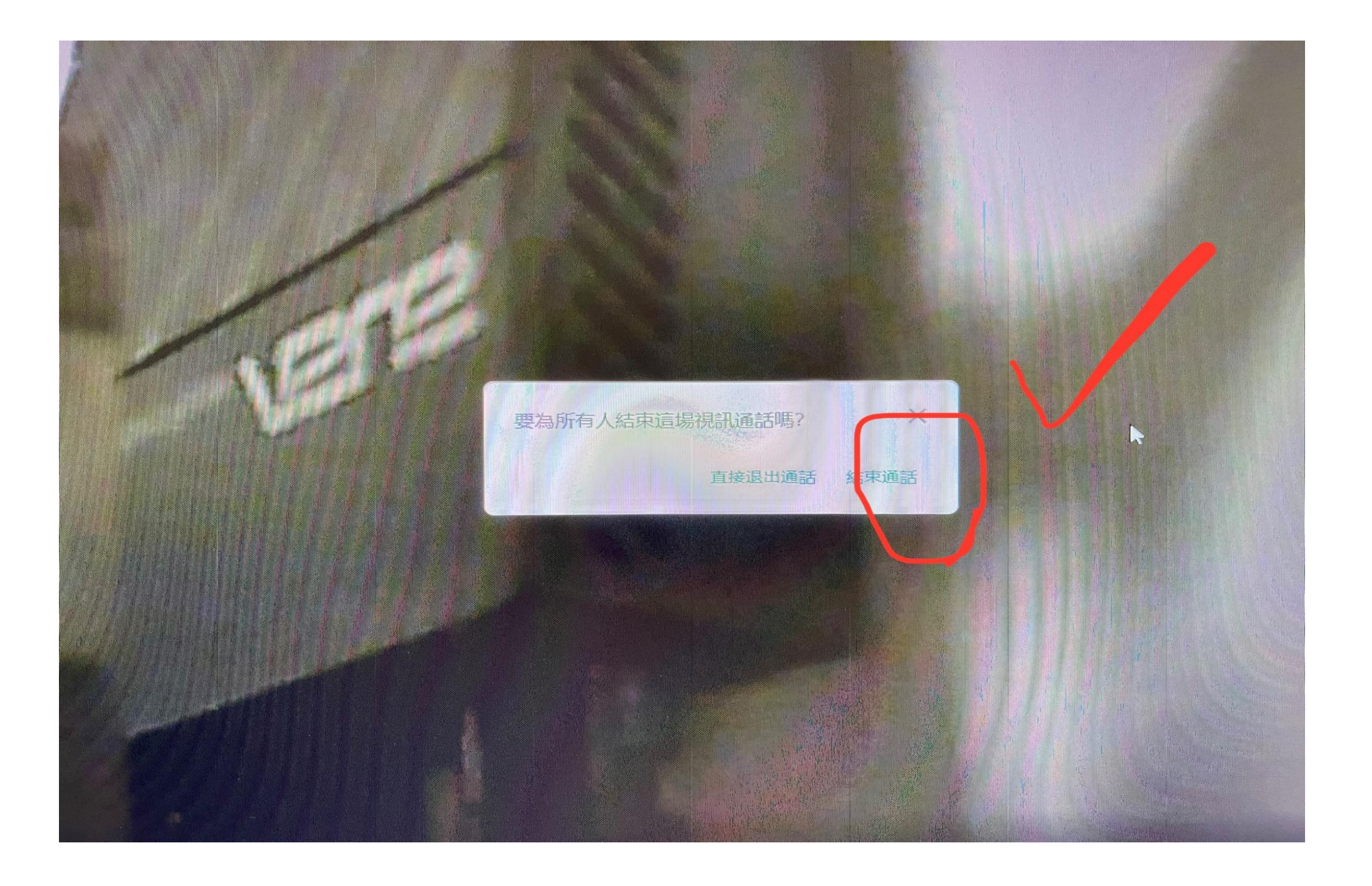